## 「JavaScritp SDK for V-Sido CONNECT」 利用の手引き

# —Raspberry Pi編—

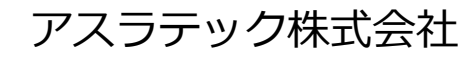

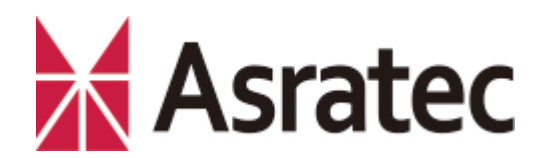

次 

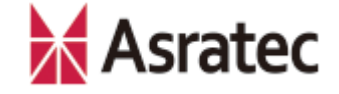

| 1. はじめに                             | 2-6. サンプルプログラムを参照する p.13           |
|-------------------------------------|------------------------------------|
| 1-1. 本マニュアルの概要 p.3                  | 2-7. サンプルプログラムを動かす ――― p.14        |
| 1-2. 使用する機材など p.4                   |                                    |
| 1-3. 各機器の接続イメージ ――――― p.5           | 3. JavaScriptによるロボット開発入門           |
| 1-4. JavaScriptによる開発環境の概略 ——— p.6   | 3-1. ロボットの制御について ———— p.16         |
|                                     | 3-2. HTML&JavaScriptの作成手順 ――― p.17 |
| 2. Raspberry Pi 2を利用する手順            | 3-3. 「目標角制御」のサンプルコード ―― p.18       |
| 2-1. Raspberry Pi 2の環境について ———— p.8 | 3-4. 「逆運動の利用」のサンプルコード ―― p.19      |
| 2-2. 各機器との接続 ——————————— p.9        | 3-5. 「ロボットの歩行」のサンプルコード — p.20      |
| 2-3. ロボット制御プログラムのインストール — p.10      | 3-6. ロボットの操作手順 ――― p.21            |
| 2-4. シリアルポートの設定を変更する ――― p.11       | 3-7. 補足事項 ———— p.22                |
| 2-5. 起動オプションの設定を変更する ――― p.12       | 奥付                                 |
|                                     | 1                                  |

#### Asratec Corp, All rights reserved.

| I |  |
|---|--|

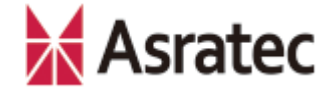

## 1. はじめに

Asratec Corp, All rights reserved.

2

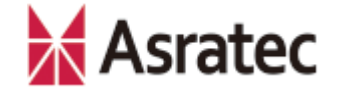

#### 1-1. 本マニュアルの概要

このマニュアルでは、「Raspberry Pi」を使って、「V-Sido CONNECT RC」 を接続したロボットを制御する手順を示します。

このマニュアルの手順により、「JavaScript SDK for V-Sido CONNECT」が Raspberry Piで利用でき、JavaScriptによるロボット制御が可能になります。 JavaScript SDK for V-Sido CONNECTの詳細は、V-Sido開発者支援サイト 「V-Sido Developer」で公開しているドキュメントをご確認ください (<u>https://v-sido-developer.com/</u>)。

なお、Raspberry PiとV-Sido CONNECT RCの間はUARTを使って有線接続する 例を示していますが、Bluetoothによる無線化も可能です。

動作確認は、「Raspberry Pi 2」と「GR-001」で行っています。

1-2. 使用する機材など

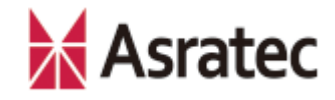

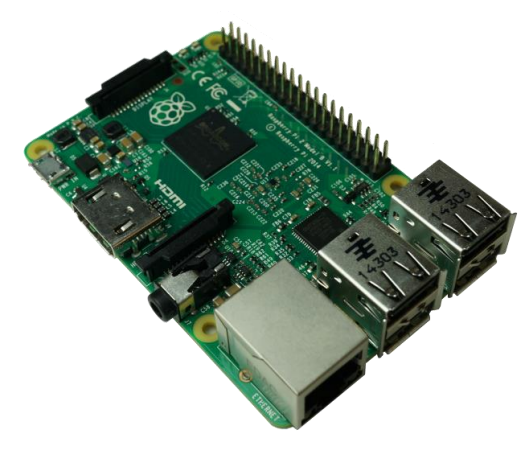

Raspberry Pi 2

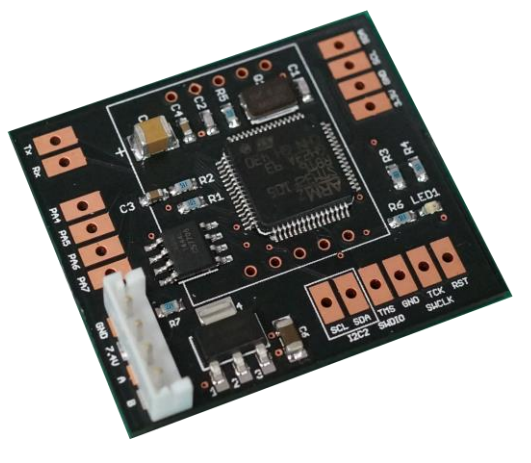

**V-Sido CONNECT RC** 

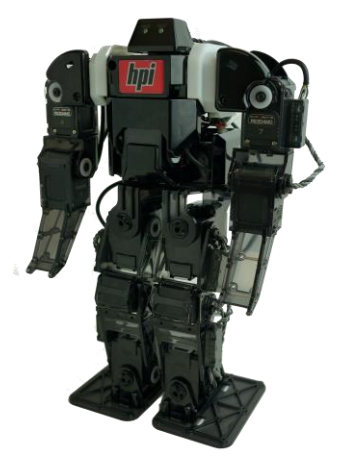

V-Sido CONNECT対 応ロボット (GR-001/DARWIN-MINI)

#### 【その他に必要な機材、ソフトウェア】

- 開発用パソコン(Windows、Macなど)
- 無線LANアクセスポイント
- UART通信できる導線(ジャンパー線)×3本
- テキストエディタ(「メモ帳」など)
- Raspberry Pi用プログラム「VSidoConn4Rasp2」(入手方法は後述)
- Raspberry Pi用機材(キーボード、USB無線LANアダプタなど)

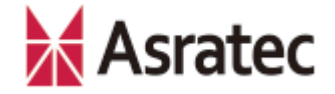

#### 1-3. 各機器の接続イメージ

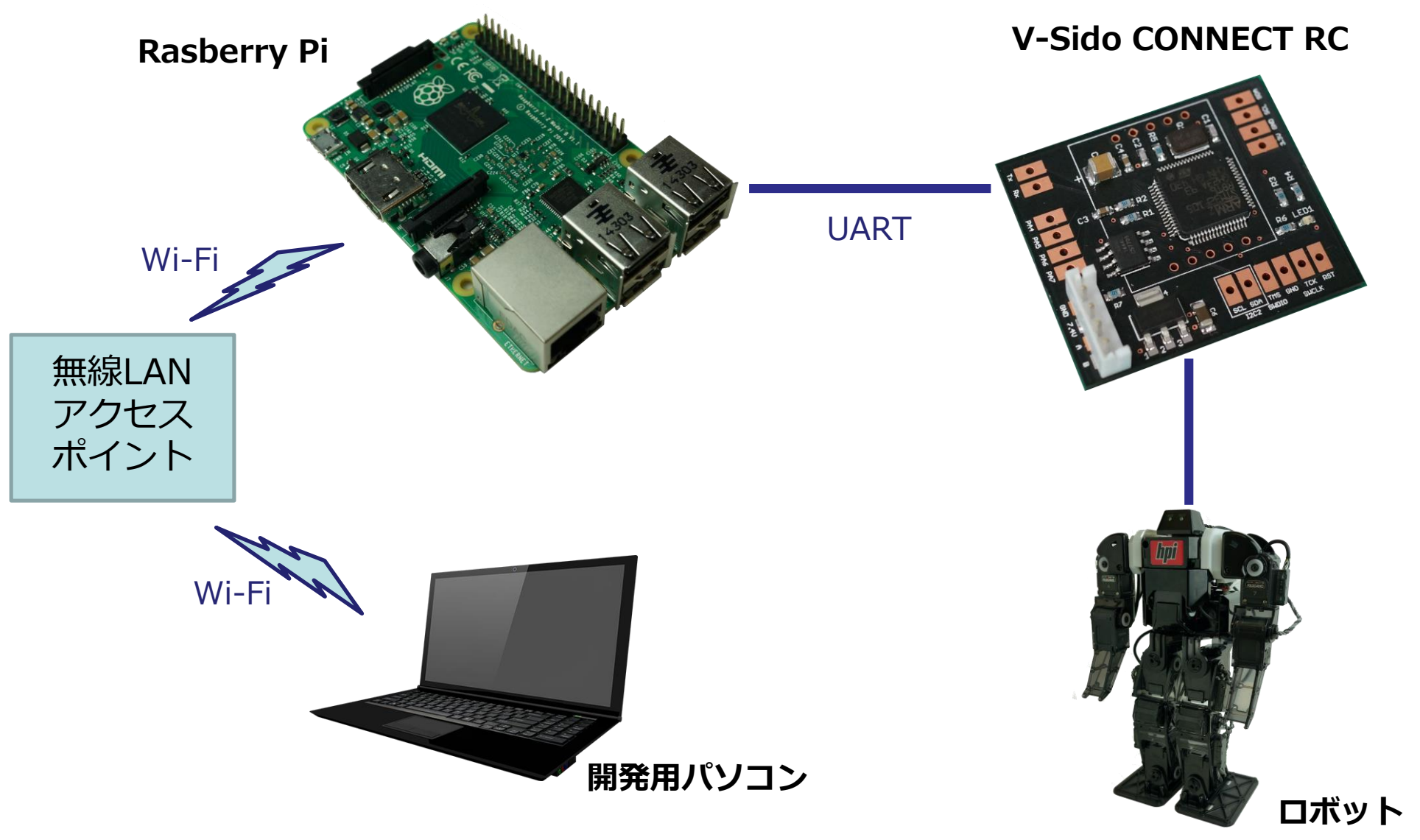

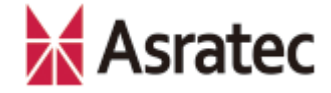

#### 1-4. JavaScriptによる開発環境の概略

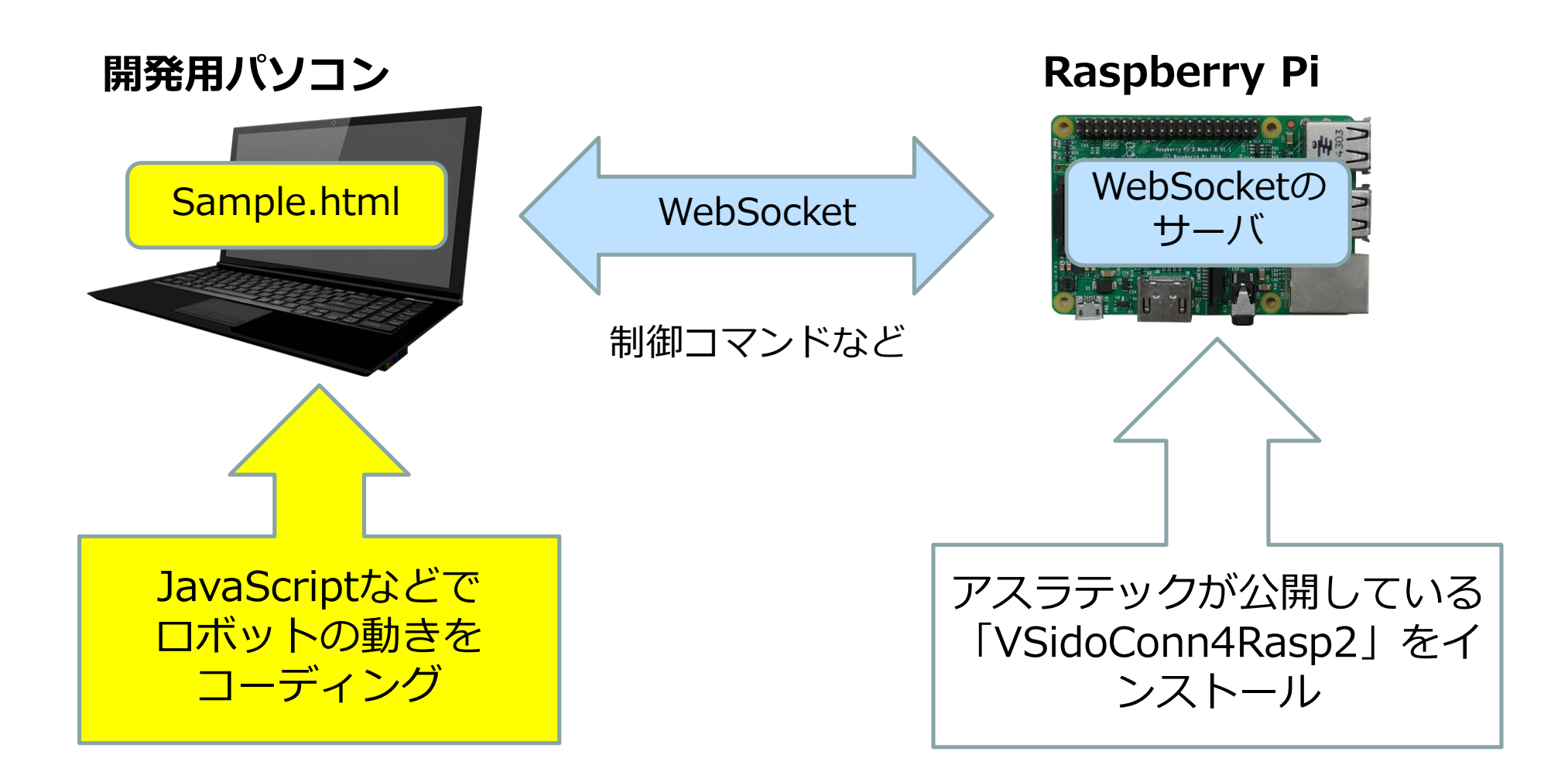

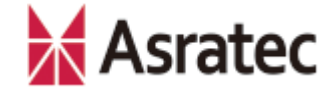

# 2. Raspberry Piを利用する手順

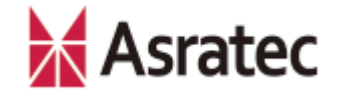

#### 2-1. Raspberry Piの環境について

この記事では、Raspberry Piで、下記の設定が行われていることを前提に解説を 進めます。

✓ OSは「Raspbian」を利用(記事は2016-05-27-raspbian-jessieで検証)

- ✓ 開発用パソコンと同一LANに接続
- ✓ インターネットに接続済み

Raspberry PiへのOSのインストール方法、Raspberry Piそのものの使い方、設定などは、本マニュアルでのサポート外となります。

また、本マニュアルでは、Raspberry PiのIPアドレスは、「192.168.11.8」が 割り当てられているものとして解説を進めています。Raspberry Pi 2のIPアドレ スは、適宜、ご利用の環境に合わせて読み替えてください。

#### 【Raspberry Pi用の機材など】

- microSDカード(Raspbianの起動用)
- USBキーボード
- USB無線LANアダプタ
- HDMI対応モニター+HDMIケーブル
- Micro USBケーブル (電源供給用)
- Raspberry Pi用Linux OS「Raspbian」

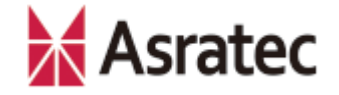

#### 2-2. 各機器との配線

- ① ロボットとV-Sido CONNECTを接続(ロボットごとに接続方法は異なる)
- ② V-Sido CONNECTとRaspberry Piを、下図のように3本のジャンパー線で接続(GNDが1本、Tx→Rxが2本)

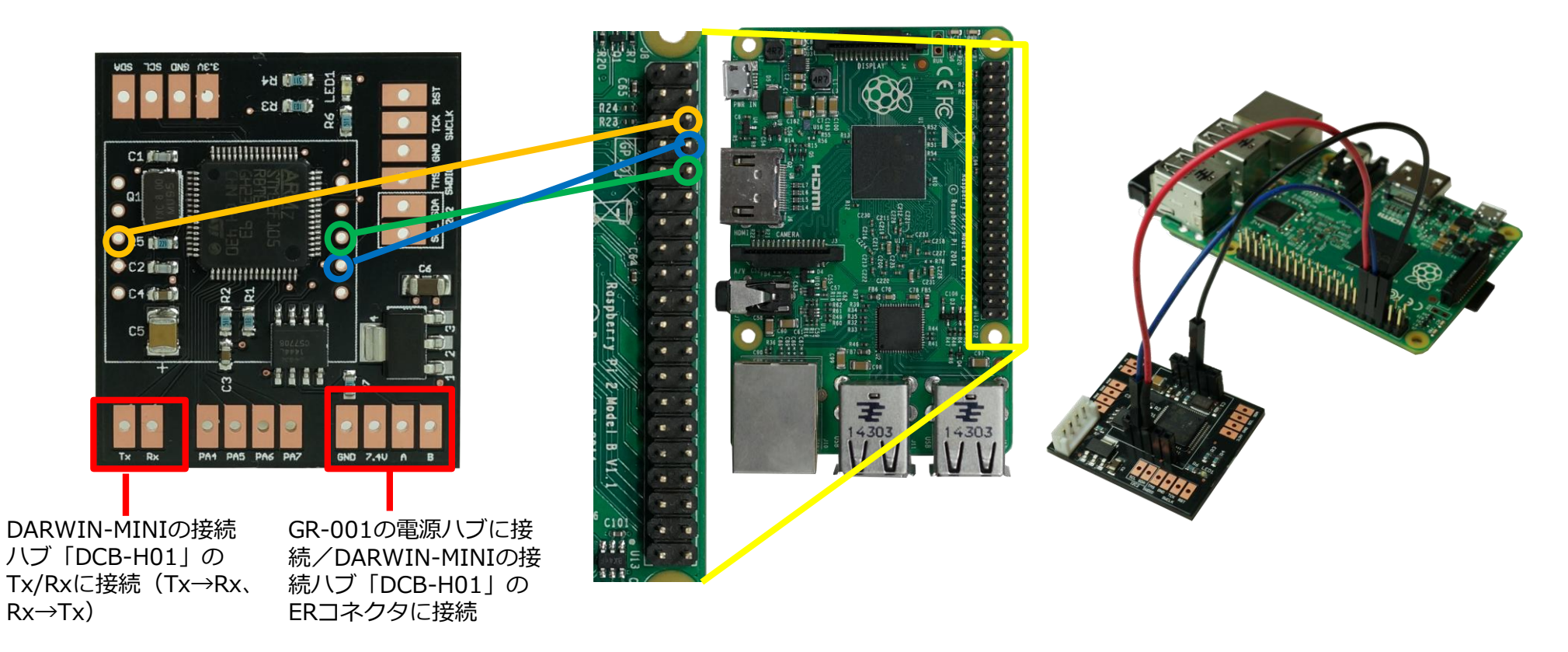

※事前にV-Sido CONNECTにピンソケットをはんだ付けするなどして、ケーブルを取り扱いしやすいようにしてください

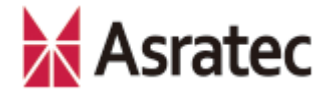

#### 2-3. VSidoConn4Rasp2のインストール

次に、Raspberry Piに「VSidoConn4Rasp2」をインストールします。これはアスラ テックがGitHubで提供しているパッケージで、詳細は下記Webページを参照してく ださい。

https://github.com/Asratec/VSidoConn4Rasp2

VSidoConn4Rasp2をインストールするには、下記のコマンドをRaspberry Piで実行します。

wget --no-check-certificate -O - https://asratec.github.io/VSidoConn4Rasp2/install.sh | sudo sh

VSidoConn4Rasp2をインストールすることで、開発者はシリアルコマンドを直接作成することなく、JavaScriptでロボットを制御できるようになります。

インストール後、次のコマンドを実行してRaspberry Piを再起動します。

sudo reboot

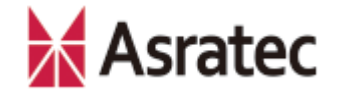

#### 2-4. シリアルポートの設定を変更する

Raspberry Piでは、標準でLinuxカーネルのログをシリアルポートに出力するよう に設定されているため、設定の変更が必要です。

まず、Raspberry Piのコンフィグツールを使った設定を行います。下記のコマンド を実行して、設定画面を表示してください。

#### sudo raspi-config

ここで「9 Advanced Options」→「A7 Serial」を選択し、「Would you like a login shell to be accessible over serial?」の質問に「YES」を選択してください。 設定後、再起動が行われます。

| 📲 192.168.100.25:22 - pi@raspberrypi: ~ VT 🚽 🗖 🗙                                                                                                    | 192.168.100.25:22 - pi@raspberrypi: ~ VT                                                                                                    | 📮 192.168.100.25:22 - pi@raspberrypi: ~ VT 👘 🗖 📉                                                             |
|----------------------------------------------------------------------------------------------------|----------------------------------------------------------------------------------------------------|----------------------------------------------------------------------------------------------------|
| 7r/i/(E) 編集(E) 設定(S) コンドロール(Q) クンドク(W) ヘルブ(H)         Raspberry Pi Software Configuration Tool (raspi-config)         1 Expand Filesystem       Ensures that all of the SD card s         2 Change User Password       Change password for the default u         3 Boot Options       Choose whether to boot into a des         4 Wait for Network at Boot       Choose whether to wait for networ         5 Internationalisation Options       Set up language and regional sett         6 Enable Camera       Enable this Pi to work with the R         7 Add to Rastrack       Add this Pi to the online Raspber         8 Overclock       Configure advanced settings         9 Advanced Options       Configure advanced settings | ファイル(E) 編集(E) 設定(S) コントロール(Q) ラインドウ(W) ヘルプ(H)<br>Raspberry Pi Software Configuration Tool (raspirconfig)<br>All Overscan You may need to configure oversca<br>Al Overscan You may need to configure oversca<br>Al Hostname Set the visible name for this Pi<br>A3 Memory Split Chanse the amount of memory made<br>A4 SSH Erable/Disable endote command lin<br>A5 SPI Erable/Disable automatic loading<br>A7 Sorial Erable/Disable automatic loading<br>A8 Audio Force audio out through HOMI or 3<br>A4 Hit re | アイル(E) 減生(E) 設定(E) コントロール(Q) タントウ(W) ヘルブ(H)<br>Would you like a login shell to be accessible over<br>serial? |
| <pre>     Select&gt;</pre>                                                                                                    | <pre></pre> <pre></pre> <pre></pre> <pre>Chapter bisable remote access to b t </pre> <select> <pre></pre> <pre></pre> <pre></pre> <pre></pre> </select>                                                                                                    | No>                                                                                                    |

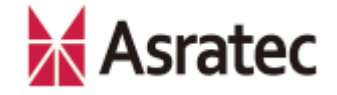

#### 2-5. 起動オプションの設定を変更する

Raspberry Piの起動オプションを変更するため、/boot/cmnline.txtを編集します。 下記のコマンドを実行してください。

sudo nano /boot/cmdline.txt

テキストエディタ「nano」が起動し、/boot/cmnline.txtの内容が表示されるので、 「console=serial0,115200」の箇所を削除して、ファイルを保存します。

以上で設定は完了です。Raspberry Piを再起動して、ロボットの電源をOnにしてください。

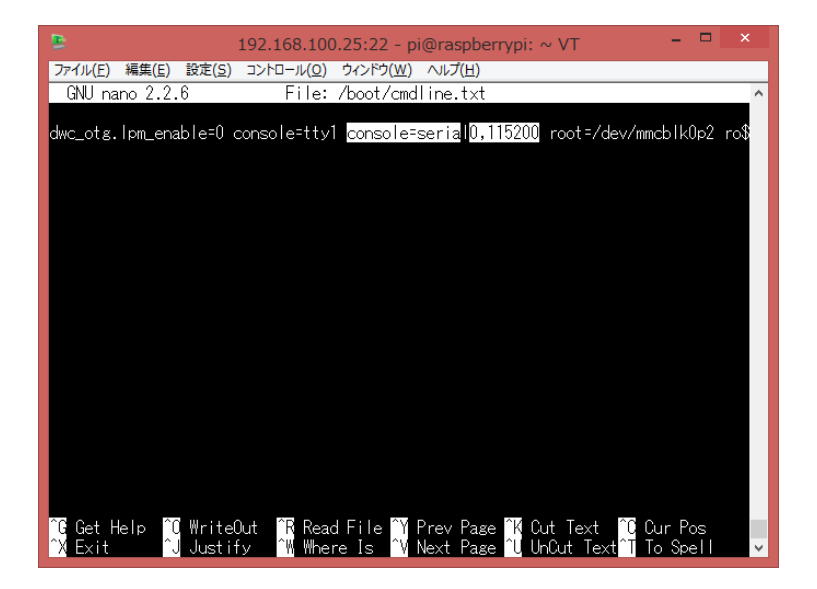

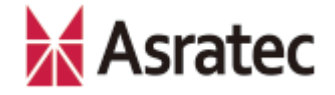

#### 2-6. サンプルプログラムを参照する

Raspberry PiにインストールしたVSidoConn4Rasp2には、サンプルプログラムが 用意されています。

下記のURLでアクセスできるので、開発用パソコンのWebブラウザでアクセスして、 ロボットの動作を確認してください。

#### http://192.168.11.8:8089

なお、IPアドレスは適宜、ご利用のRapberrry Pi 2のIPアドレスに読み替えてくだ さい(Raspberry PiのWebブラウザからは「<u>http://localhost:8089</u>」でアクセス できます)。

ここで表示されるWebページやサンプルプログラムの実体は、下記のRaspberry Piのディレクトリに格納されています。

/opt/vsido/usr/share/WebServer/

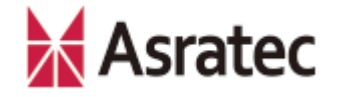

#### 2-7. サンプルプログラムを動かす

Webページ(http://192.168.11.8:8089)にある「Robot Control」の文字をク リックすると、サンプルの一覧が表示されます。これらの機能の多くは、V-Sido CONNECT RCのコマンドに対応しています(別マニュアル『V-Sido CONNECT RC コマンドリファレンス』参照)。

「/opt/vsido/usr/share/WebServer」フォルダ下にあるソースコードと、実際のロボットの動きを確認して、開発の参考にしてください。

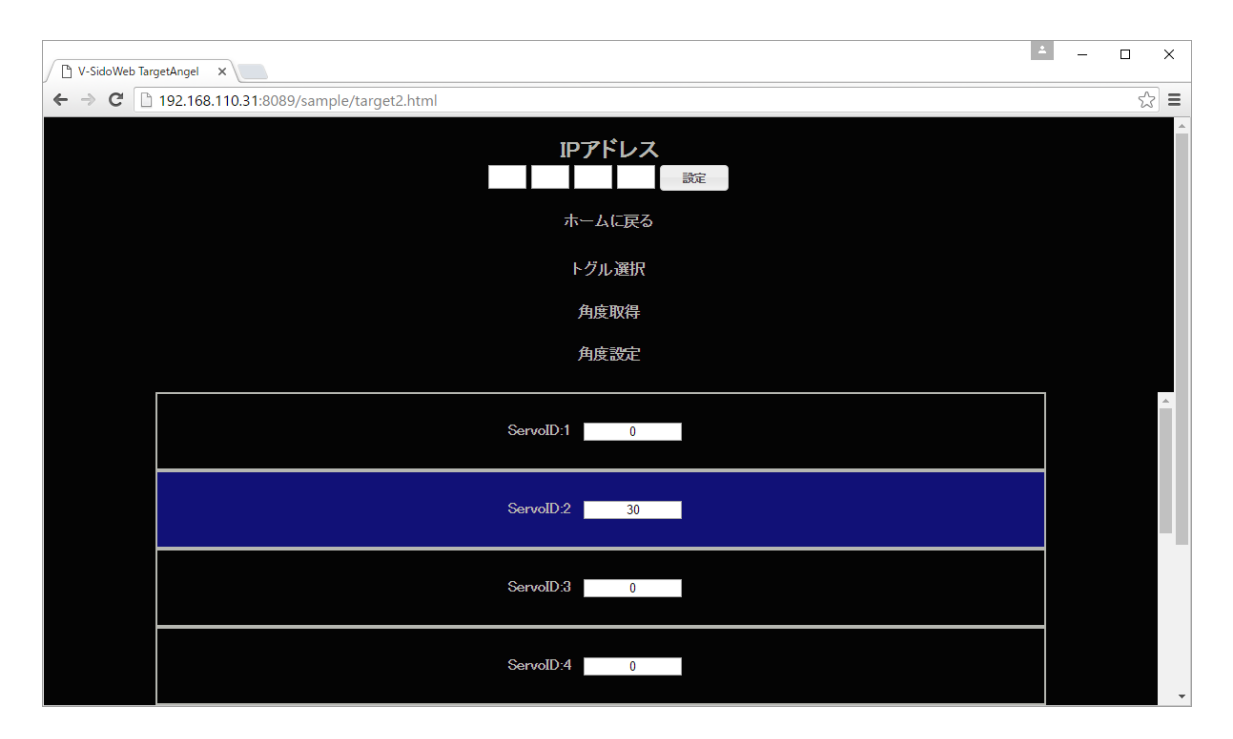

「目標角度設定」の動作を確認できるWebページ。任意のサーボIDを指定して数値を入力したあと、「角度設定」をクリックすることで、指定したサーボが指定した角度に変わります。

なお「IPアドレス」の箇所は同一 ネットワーク内の別のロボットを制 御する場合に指定する項目なので、 通常は無視して構いません

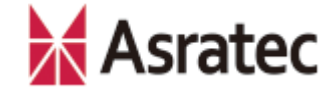

# 3. JavaScriptによるロボット開発入門

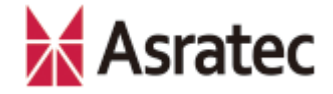

#### 3-1. ロボットの制御について

JavaScript SDK for V-Sido CONNECTを使ったロボットの制御には次の2つを使用します。

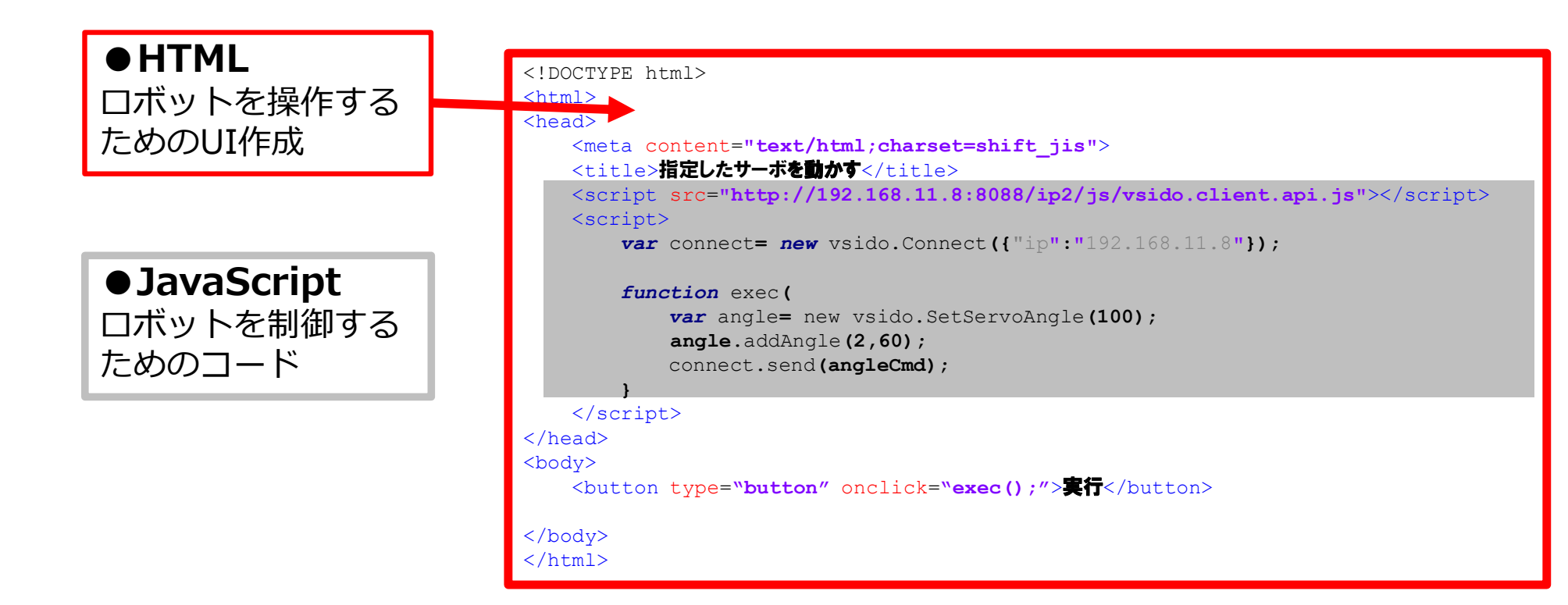

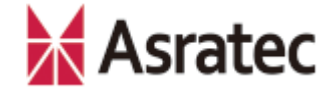

#### 3-2. HTML&JavaScriptの作成手順

- ① 開発用パソコン上でテキストエディタを用い、任意の.html拡張子のファイルを 作成します(たとえばindex.htmlなど)。
- ② ロボットを制御するためのコードを記述します。サンプルコードとして、次ページ以降に3種類の動作を用意しましたので、このいずれかの内容をコピーして、 先ほど①で作成したファイルにペーストしてください。
  - 3-3. 「目標角制御」のサンプルコード
  - 3-4. 「逆運動の利用」のサンプルコード
  - 3-5. 「ロボットの歩行」のサンプルコード
- ③ ②のサンプルコードに記述されているIPアドレスを、適切なIPアドレス(ご利用 の環境でのRasberry Pi 2のIPアドレス)に変更し、UTF-8形式で保存します。

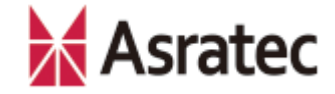

#### 3-3.「目標角制御」のサンプルコード

```
<!DOCTYPE html>
<html>
<head>
     <meta content="text/html;charset=shift jis">
    <title>指定したサーボを動かす</title>
    <!- 必須:ロボットの制御をするためのライブラリ - 適切なIPに編集してください -->
     <script src="http://192.168.11.8:8088/ip2/js/vsido.client.api.js"></script></script></sc
     <script>
                var connect = new VSidoWeb({ "ip":"192.168.11.8"}); /* 適切なIPに編集してください */
                function exec(){
                                                                                                                                                                               /* exec関数 */
                           var angle = new vsido.SetServoAngle(100); /* 目標関節角度コマンドの生成 */
                                                                                                                                                                             /* 目標関節角度に到達までの時間 100 ミリ秒 */
                                                                                                                                                                             /* サーボIDの指定(2),目標関節角度の指定(60)*/
                           angle.addAngle(2,60)
                                                                                                                                                                               /* コマンドの実行 */
                           connect.send(angle);
                3
     </script>
</head>
<body>
    <button type="button" onclick="exec();">実行</button> /* ボタンクリックでexec関数を実行 */
</body>
</html>
 ロボットによってサーボIDが示す関節が異なる点にご注意ください。たとえばサーボID2は、GR-001では頭
```

ロボットによってサーボIDが示す関節が異なる点にご注意ください。たとえばサーボID2は、GR-001では頭 部を示し、DARWIN-MINIでは左肩部分を示します

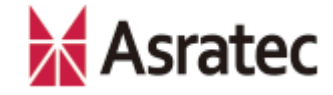

#### 3-4. 「逆運動の利用」のサンプルコード

<!DOCTYPE html> <html> <head> <meta content="text/html;charset=shift jis"> <title>右手を手前に出す</title> <!- 必須:ロボットの制御をするためのライブラリ - 適切なIPに編集してください --> <script src="http://192.168.11.8:8088/ip2/js/vsido.client.api.js"></script></script></sc <script> var connect = new vsido.Connect({"ip":"192.168.11.8"}); /\*適切なIPに編集してください \*/ /\* exec**関数** \*/ function exec() { var ikflag= new vsido.SetIK(ikflag); ikflag["position"] = true; /\* 位置 \*/ /\* 姿勢 \*/ ikflag["rotation"] = false; ikflag["torque"]= false; /\* **トルク** \*/ /\* IK**コマンドの生成** \*/ var ik = new vsido.SetIK(ikflag); /\* IKコマンドパラメータの生成 \*/ var kdt = vsido.kdt(); ik.addPostion(2,0,-100,0); /\* 制御するIK部位の指定(右手:2) \*/ /\* x軸での可動範囲の位置割合 0 \*/ /\* v軸での可動範囲の位置割合 -100\*/ /\* z 軸での可動範囲の位置割合 0\*/ /\* コマンドの実行 \*/ connect.send(ik); } </script> </head> <body> /\* ボタンクリックでexec 関数を実行 \*/ </bodv> </html>

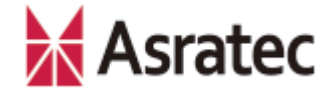

## 3-5. 「ロボットの歩行」のサンプルコード

```
<!DOCTYPE html>
<html>
<head>
<meta content="text/html;charset=shift_jis">
<title>口求少卜を前へ歩かせる</title>
```

#### <!- 必須:ロボットの制御をするためのライブラリ - 適切なIPに編集してください -->

```
<script src="http://192.168.11.8:8088/ip2/js/vsido.client.api.js"></script>
<script>
```

var connect= new vsido.Connect ({ "ip":"192.168.11.8"}); /\* 適切なIPを指定 \*/

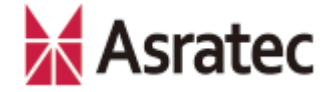

#### 3-6. ロボットの操作手順

- ① ロボットの電源をONにして、Raspberry Pi 2起動完了まで待ちます。
- 3-2で作成したファイルをダブルクリックして、Webブラウザで開きます (ダブルクリックで開かなかった場合、直接Webブラウザへドラッグ&ド ロップします)。
- ③ Webブラウザ上でUIを操作し、ロボットの操作を行います。

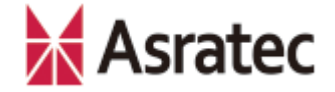

#### 3-7. 補足事項

- ✓ JavaScript SDK for V-Sido CONNECTのAPIは、 V-Sido開発者支援サイト 「V-Sido Developer」で公開していますので、そちらを参照してください (<u>https://v-sido-developer.com/learning/reference/v-sido-connect-web-api-js/</u>)
- ✓ V-Sido Developerでは、そのほかV-Sido CONNECT RCの開発者向けの情報 を公開しています。フォーラムもありますので、不明点などがありましたら、 そちらもご確認ください。

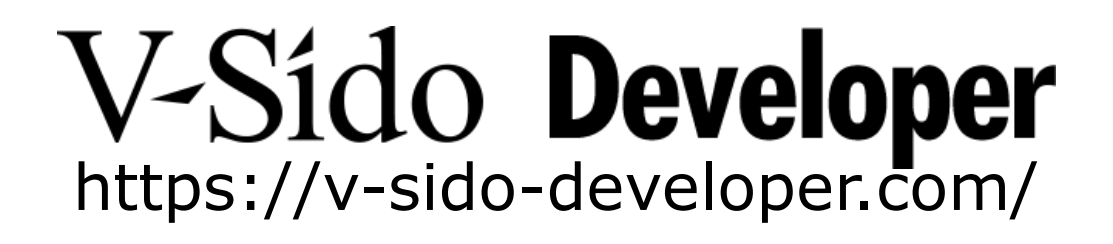

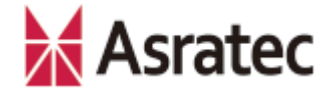

• 記載された社名、製品名は一般に各社の商標または登録商標です。

「JavaScript SDK for V-Sido CONNECT」利用の手引き――Raspberry Pi 2編 Ver. 1.0

> アスラテック株式会社 〒101-0042 東京都千代田区神田東松下町45

> > 公開日:160810